# PROGRAMACIÓ REMOTA DE PLAQUES ARDUINO COMPATIBLES

AMB L'ENTORN (arduin oblocks)

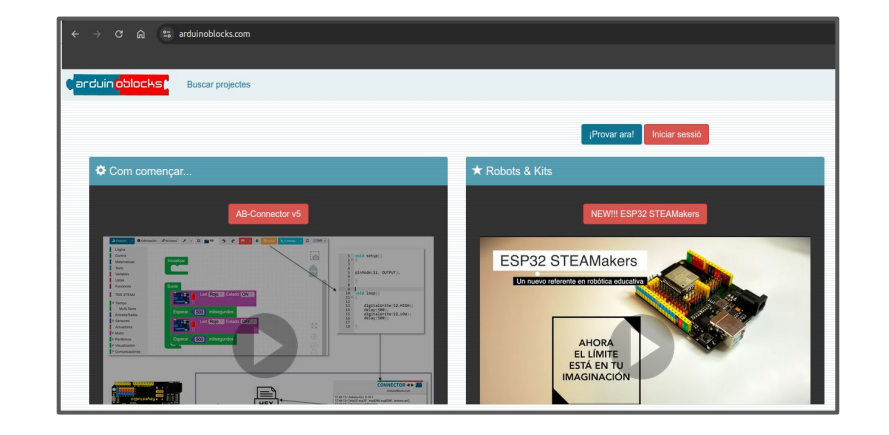

En aquesta guia es dona la informació necessària per poder programar les plaques arduino compatibles de forma remota des de l'entorn arduinoblocks.

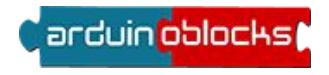

### Què és arduinoblocks?

**Arduinoblocks** és una plataforma on es poden programar plaques arduino compatibles de forma visual sense necessitat de conèixer el llenguatge C++/Processing que utilitza Arduino IDE:

**Arduinoblocks** es basa en el framework Blockly de Google i la programació es fa amb blocs a l'estil de l'AppInventor o Scratch. No cal escriure línies de codi i l'entorn no permet ajuntar blocs que siguin incompatibles evitant d'aquesta manera possibles errors de sintaxi.

### **Què és AB-Connector?**

**AB-Connector** és una aplicació nativa que fa de pont entre la plataforma online **arduinoblocks** i el hardware Arduino.

L'aplicació arduinoblocks-Connector (AB-Connector) s'encarrega de rebre el codi generat per arduinoblocks, compilar-lo i pujar-lo a la placa Arduino. Sense aquesta aplicació, arduinoblocks funciona però no pot pujar el programa a la placa Arduino compatible donat que el navegador web no disposa de la capacitat de realitzart aquestes funcions per ell mateix.

**AB-Connector** està disponible per als principals sistemes operatius: Windows, GNU/Linux, ChromeOS i MacOS.

### ESQUEMA DE CONNECTIVITAT ENTRE EQUIPS

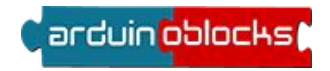

arduin <mark>oblocks</mark>

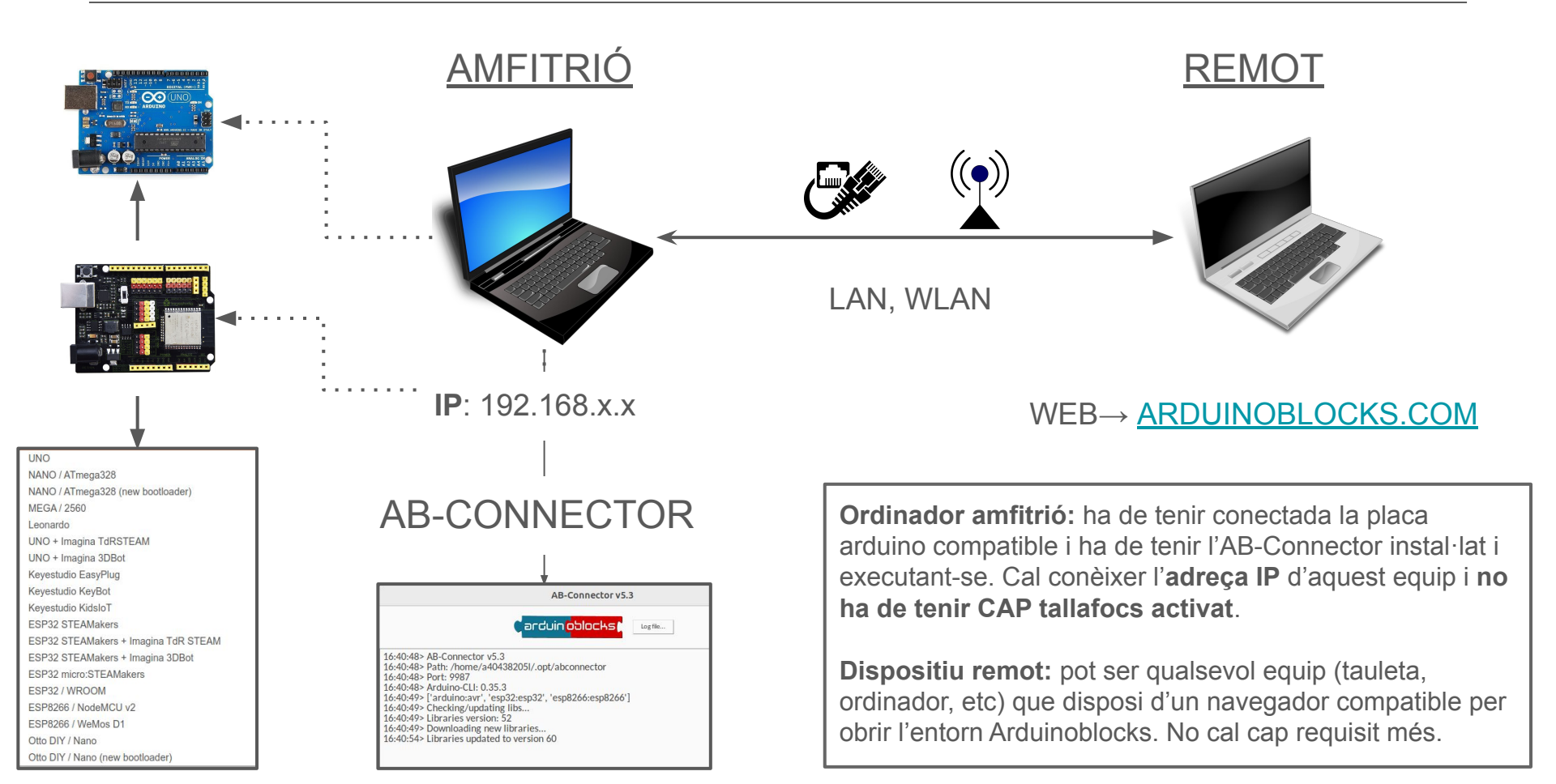

# CONFIGURACIÓ ARDUINOBLOCKS - EQUIP REMOT

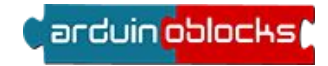

#### WEB→ <u>ARDUINOBLOCKS.COM</u>

|                                                         | AB-Connector :: Configuration |
|---------------------------------------------------------|-------------------------------|
| Carduin ablacks Buscar projectes Projectes - Recursos - | Host: localhost:9987          |
| 🗄 Blocs 🗸 🥑 Informació 🖉 Arxius 🗡 🗸 🔁 🤧 😋 💾 🗸 🍅 😌 Pup   | Version: 0                    |
| Lògica                                                  | System:                       |
| Control                                                 | Download AB-Connector         |
|                                                         | Guardar                       |

Per **treballar remotament** amb l'entorn Arduinoblocks, des de l'equip remot, cal anar a la icona de configuració d'Arduinoblocks i emplenar el camp **Host**.

De forma predeterminada, el camp Host té el valor → localhost:9987

EQUIP REMOT

Per **treballar en remot**, cal emplenar el camp **Host** amb l'adreça **IP de l'equip amfitrió**. Per exemple, si l'equip amfitrió té l'adreça 192.168.137.57, el camp **Host** s'ha d'emplenar amb la 192.168.137.57 seguit pel port de connexió 9987→ **192.168.137.57:9987**. És important no canviar el port de l'AB-Connector. Tingueu en compte que per a cada equip que feu servir com a equip amfitrió, l'adreça IP pot canviar.

**Recordeu**  $\rightarrow$  tant l'equip amfitrió com el remot han d'estar a la mateixa xarxa o bé, si es troben en xarxes diferents, ha d'haver-hi visibilitat entre xarxes.

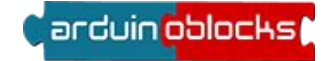

Cal tenir en compte que, a l'equip remot, quan s'obre la configuració, es mostra l'adreça **localhost** i a l'apartat **System** no es mostra informació.

En el moment d'introduir la IP de l'equip amfitrió, al camp **System** es mostra informació relacionada amb la versió de l'ABConnector de l'equip amfitrió, sistema operatiu, etc. Si es mostra aquesta informació, això voldrà dir que s'ha establert la connexió amb l'equip amfitrió de forma correcta.

| Configuració | Configuració predeterminada                                                                                          | Host amb la ip de l'amfitrió                                                                                                    |
|--------------|----------------------------------------------------------------------------------------------------|----------------------------------------------------------------------------------------------------|
|              | AB-Connector :: Configuration<br>Host: localhost:9987<br>Version: 0<br>System: -<br>Download AB-Connector<br>Guardar | AB-Connector :: Configuration         ×           Host:         192.168.137.57:9987           Version:         53           System:         • x86_64           Linux         • x86_64           Linux         • x86_64           Linux         • x86_64           - Linux         • x86_50 UTC 2           • Arduino-CLI: 0.35.3         [arduino-cLI: 0.35.3]           [arduino-CLI: 0.35.3]         [bownload AB-Connector           Guarder         Cuarder |

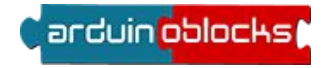

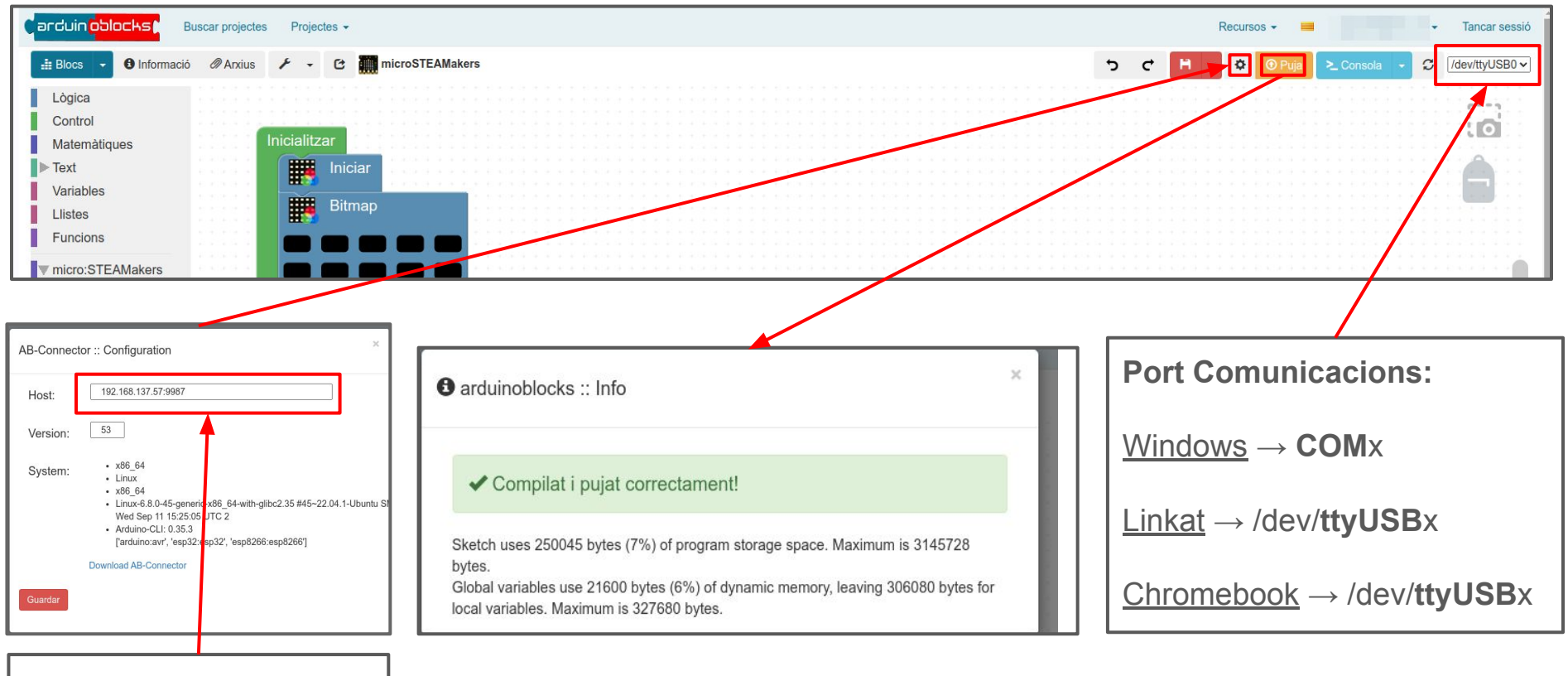

IP\_equip\_host:9987

#### arduin oblocks

- A banda dels equips que s'utilitzaran per programar les plaques en remot, cal configurar els navegadors web dels equips remots per poder-hi treballar.
- Tot seguit es mostrarà la configuració dels navegadors **Google Chrome** i **Firefox** per treballar en remot des d'un ordinador.
- Es mostrarà també la configuració del navegador **Google Chrome** per treballar remotament des d'una tauleta.

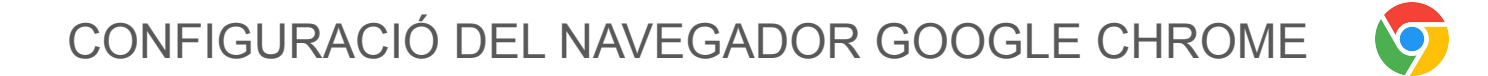

# CONFIGURACIÓ DEL NAVEGADOR GOOGLE CHROME

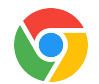

Per configurar el navegador Google Chrome, en un equip remot, cal obrir l'enllaç a la web d'Arduino Blocks i anar a la icona **Mostra la informació del lloc web i** accedir a la **configuració del lloc web**:

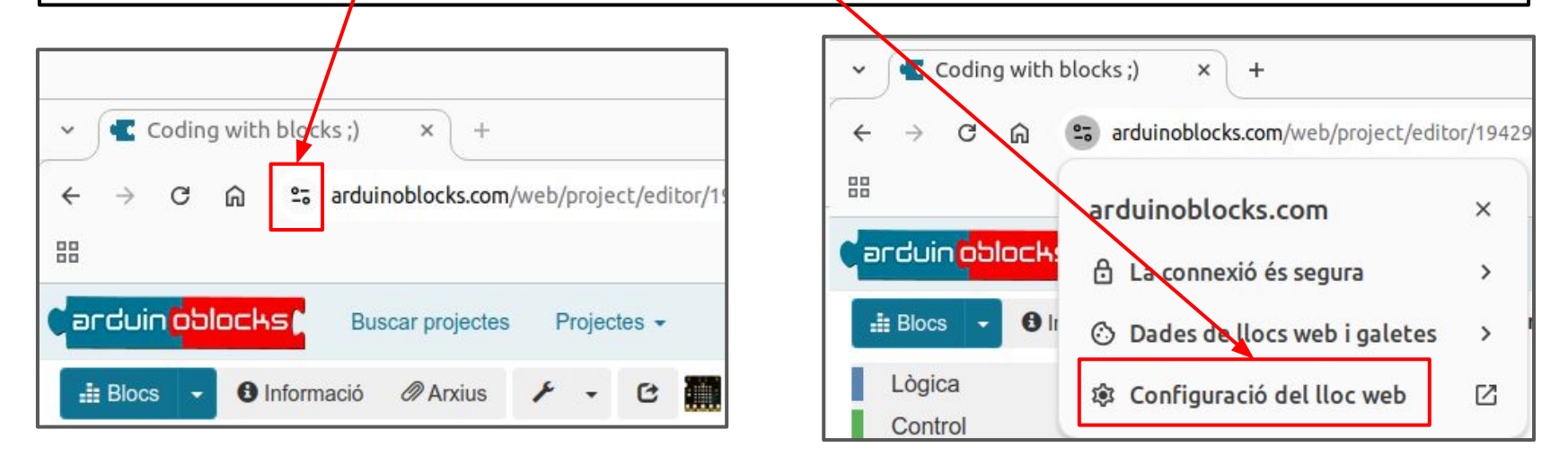

Caldrà cercar l'opció Contingut no segur i canviar la configuració predeterminada per Permet.

| ≙ | Contingut no se | Contingut no segur | Contingut no segur |
|---|-----------------|--------------------|--------------------|
|   |                 |                    |                    |

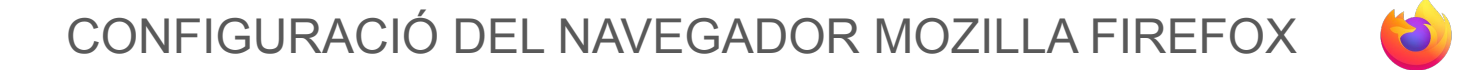

### CONFIGURACIÓ DEL NAVEGADOR FIREFOX

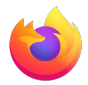

Per configurar el navegador Mozilla Firefox, en un equip remot, cal escriure a la barra d'adreces  $\rightarrow$  **about:config** 

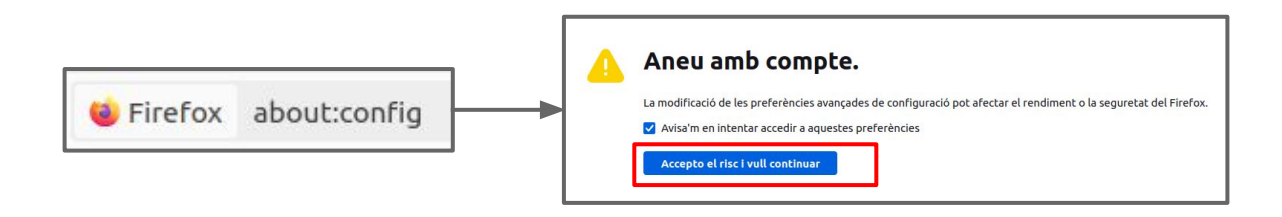

Un cop s'ha clicat al botó d'acceptació, al cercador que es mostrarà a dalt de tot de la pantalla, cal escriure-hi: websocket. De totes les opcions que es mostren, cal clicar a sobre de network.websocket.allowinsecureFromHTTPS i canviar el valor de false a true fent doble clic a sobre d'aquesta opció. Un cop fet aquest canvi ja es podran programar remotament les plaques.

| Q websocket                                     |            | Mostra només les preferències modificad |
|-------------------------------------------------|------------|-----------------------------------------|
| devtools.debugger.chrome-debugging-websocket    | false      | ⇒                                       |
| devtools.debugger.remote-websocket              | false      | ÷                                       |
| network.http.http2.websockets                   | true       | ⇒                                       |
| network.websocket.allowinsecureFromHTTPS        | false      | ⇒                                       |
| network.websocket.delay-failed-reconnects       | true       | <del>\$</del>                           |
| network.websocket.extensions.permessage-deflate | true       | 4                                       |
| network.websocket.max-connections               | 200        | 1                                       |
| network.websocket.max-message-size              | 2147483647 | 1                                       |
| network.websocket.timeout.close                 | 20         | 1                                       |
| network.websocket.timeout.open                  | 20         | 1                                       |

### CONFIGURACIÓ DEL NAVEGADOR - TAULETES

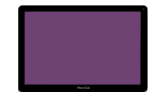

En el cas de voler fer servir tauletes per programar en remot, cal obrir el navegador Google Chrome instal·lat a la tauleta i, a la barra d'adreces, cal escriure-hi: **chrome://flags** 

A les diferents opcions que es mostren, cal cercar el camp **Insecure origins treated as secure.** Al requadre que es mostra caldrà activar el camp i escriure-hi la informació següent: **ws://192.168.x.x:9987** on 192.168.x.x és l'adreça IP de l'ordinador amfitrió que té la placa connectada i el número 9987 correspon al port pel qual treballa l'ABConnector.

| t<br>Coding with blocks ;) × ▲ Expery and S × +                                                                                                    | ⊙ • ♥ 1                                         |                                                                                                    |
|----------------------------------------------------------------------------------------------------|-------------------------------------------------|----------------------------------------------------------------------------------------------------|
| ← → C O chrome://flags                                                                                                    | \$ 🛓 2 :                                        |                                                                                                    |
| Q Bearch flags  Experiments  VARNING: EXPERIMENTAL FEATURES AHEADI By enabling these features, you could lose browser da compromise your security or privacy. Enabled features apply to all users of this browser. If you are an admin you should not be using these flags in production.  Available  Unavailable                                                                                                    | keset all<br>50.6478.110<br>ta or<br>enterprise | Insecure origins treated as secure Treat given (insecure) origins as secure origins. Multiple origins can be supplied as a comma-separated list. Origins must have their protocol specified e.g. "http://example.com". For the definition of secure contexts, see https://w3c.github.io/webappsec-secure-contexts/ – Mac, Windows, Linux, ChromeOS, Android, Lacros Ws : //192.168.17.74:9987 |
| Insecure origins treated as secure     Treat given (insecure) origins as secure origins. Multiple origins can be supplied as a     comma-separated list. Origins must have their protocol specified eq. http://example.com/.     For the definition of secure contexts, see thtps://wio.github.io/webappsec-secure-contexts/     - Mac, Windows, Linux, ChromeOS, Android, Lacros     ws://192.168.17.74:9987      sunsafely-iteat-insecure-origin-as-secure | ad ~                                            | ws:192 168 x x:9987                                                                                                    |

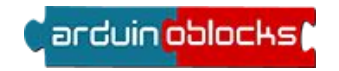